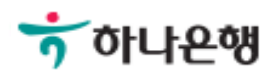

# 기업뱅킹사용설명서

Hanabank corporate Banking User Manual

# **외환/수출입** 외화송금 > 송금신청 > 국내건별송금신청

Step 1. 국내송금 신청서를 작성합니다.

#### 국내건별송금신청

| 송금금액                              | USD 미국 달러 🔹                                                          | 1,300 · 44                              | 900140                     |
|-----------------------------------|----------------------------------------------------------------------|-----------------------------------------|----------------------------|
|                                   | 송금번호 조회 / 정보 가져오기                                                    | 과거송금.송금신청 조회 / 정보                       | ! 가져오기                     |
| • 이전 송금 정보                        | E회 후 송금정보를 간편하게 입력하세요.                                               |                                         |                            |
| 기간                                | <ul> <li>과거송금내역</li> <li>송금신청내역</li> </ul>                           |                                         |                            |
|                                   | 2018-04-06 :::: ~ 2018-07-0                                          | 6 :::] 직섭입력 에시 : 20181020               |                            |
| 수취인명                              | 2018-04-06 [:::] ~ 2018-07-0<br>수취인명 입력                              | 6 :::: 직접입력 예시 : 20181020               | 조회                         |
| 수취인명<br>수취계좌                      | 2018-04-06     IIII     ~ 2018-07-0       수취인명 입력        계좌번호 입력     | 6 [:::] 직접입력 에시 : 20181020              | 조회                         |
| 수취인명<br>수취계좌<br><b>금인</b>         | 2018-04-06     IIII     ~ 2018-07-0       수취인명 입력        계좌번호 입력     | 6 [:::] 직접입력 에시 : 20181020<br>자금세탁방지 관련 | 조회<br>송금인 영문주소 입력          |
| 수취인명<br>수취계좌<br>· <b>금인</b><br>성명 | 2018-04-06 [:::] ~ 2018-07-0<br>수취인명 입력<br>계좌번호 입력<br>영무명 등록/변경 안내 6 | 6 [:::] 직접입력 에시 : 20181020<br>자금세탁방지 관련 | 종금인 영문주소 입력<br>!사업자 회사명 포함 |

- 1. 송금통화 및 금액을 입력합니다.
- 2. 송금정보번호 및 과거 송금정보를 불러와서 신청서를 작성할 수 있습니다.
- 3. 송금인 정보는 영업점에서 사전에 등록된 경우만 송금신청 가능합니다.
- 4. 개인사업자의 경우 은행에 등록된 영문 회사명이 있는 경우 회사명으로 송금할 수 있습니다.

Step 2. 과거송금거래번호 및 송금정보번호 등을 조회합니다.

| 과거송금거래번호                       | 친조회                      | 송금정보번호조회                     | 최근송금신청내역조회            |
|--------------------------------|--------------------------|------------------------------|-----------------------|
| 최근 3개월간 송금한 내<br>최근 1년간 송금한 내역 | 용은 다음과 같습<br>을 조회 하실 수 9 | 니다. 선택 후 확인을 눌러주세요.<br>있습니다. |                       |
| 조회기간                           | 2018-04-06               | 5 <b>[</b> ] ~ 2018-07-06    | [] 직접입력 예시 : 20181020 |
| 송금거래번호(ODT)                    | 앞 4자리                    | - ODT - 뒤 9자리                |                       |
| 수취인명                           | 수취인명 입                   | 력                            |                       |
| 수취계 <mark>좌</mark>             | 계좌번호입                    | 력                            |                       |

Step 3. 출금계좌 및 수수료정보를 입력합니다.

| 좌<br> 좌<br>;자 <b>①</b> | 예좌선택                                                                        | 수수료는 수취인이 부담                                                  | - 00 | 숫자 4자리<br>숫자 4자리 |
|------------------------|-----------------------------------------------------------------------------|---------------------------------------------------------------|------|------------------|
| I좌 기<br>남자 🛈           | 예좌선택 ▼ ● 받는 분(SHA): 당행 송금수수료는 송금인이, 수취은행 ○ 전액 받는 분(BEN): 당행 송금수수료 및 수취은행 수수 | 수수료는 수취인이 부담                                                  | - 00 | 숫자 4자리           |
| i자 <b>①</b>            | 한 받는 분(SHA): 당행 송금수수료는 송금인이, 수취은행          전액 받는 분(BEN): 당행 송금수수료 및 수취은행 수수 | 수수료는 수취인이 부담                                                  |      |                  |
|                        |                                                                             | 료 모두 수취인 부담                                                   |      |                  |
| <sup>브</sup> 계좌        | <ul> <li>송금대금 원화출금계좌</li> <li>송금대금 외화출금계좌</li> <li>별도지정 계좌선택</li> </ul>     |                                                               | HIQI | 버호 수자 4자리        |
|                        | 부계좌                                                                         | 부계좌 응금대금 외화출금계좌<br>• 별도지정 계좌선택<br>신청 2018-07-06 대회 * 예약송금은 익일 | 부계좌  | 부계좌              |

- 1. 송금액 기준으로 출금계좌와 출금금액을 입력합니다.
- 2. 수수료 부담자를 선택합니다.
- 3. 수수료 납부계좌를 선택합니다.
- 4. 예약송금 신청에 체크하면 송금예정일 입력이 가능합니다. (익일부터 1개월 이내로 지정가능)
- 5. 송금신청영업점을 선택합니다.

Step 4. 송금수취정보를 입력합니다.

| 동금수취상모 |              |                                            |
|--------|--------------|--------------------------------------------|
|        | 성명           | * 수취인 성명 입력 시 자리수가 부족한 경우는 '주소1'에 입력해 주세요. |
|        | 주소           | 1.       2.       3.                       |
| 수취인정보  | 전화번호         |                                            |
|        | 이메일 주소       | @     선택     ▼     추가                      |
|        | 수취인 앞 전달할 내용 | 1.       2.       3.                       |
| 2      | 입금은행         | 선택하세요. 🗸                                   |
|        | BIC CODE     |                                            |
| 공급수취준행 | 입금계좌번호       |                                            |
|        | 은행 앞 지시사항    |                                            |

- 1. 수취인 정보를 입력합니다.
- 2. 입금은행을 선택하면 해당은행의 BIC CODE가 세팅됩니다.
- 3. 입금계좌번호를 입력합니다.
- 4. 등록버튼을 누르면 신청내용이 저장됩니다.

Step 5. 송금신청내역을 확인합니다.

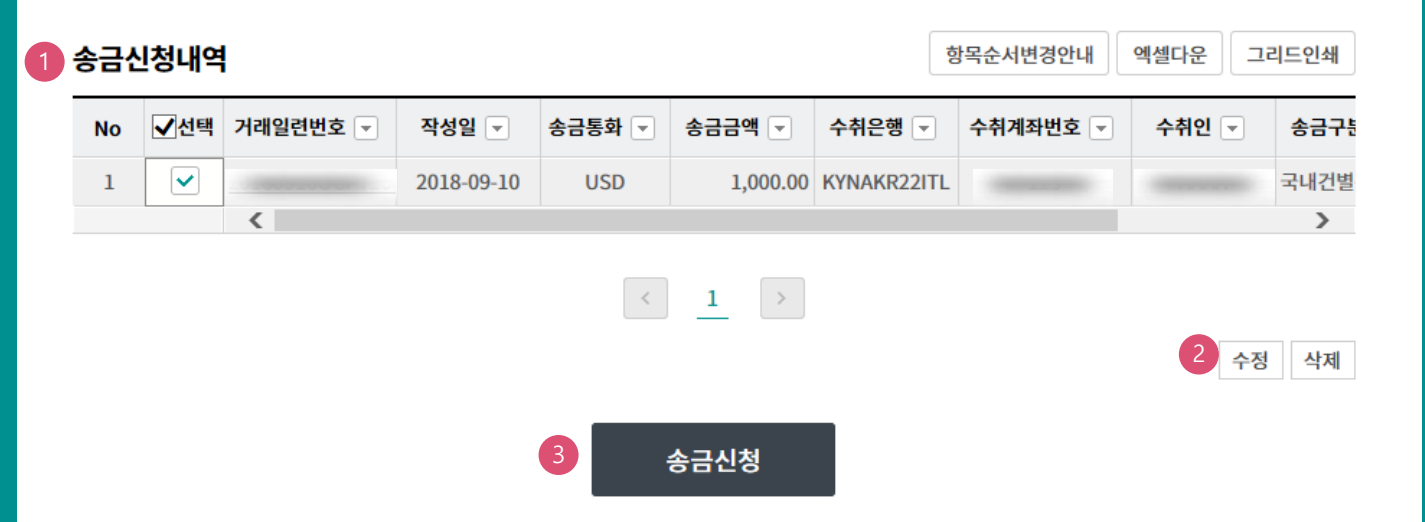

#### 상세설명

1. 송금신청내역을 확인합니다.

2. 수정할 내용이 있는 경우 해당 건을 선택한 후 수정버튼을 눌러 수정합니다.

3. 송금신청을 원하는 건을 선택한 후 송금신청버튼을 누르면 다음 단계로 이동합니다.

Step 6. 송금신청내용을 확인한 후 송금실행버튼을 클릭합니다.

## 국내건별송금신청

| No | 거래일련번호 👻 | 작성일 👻      | 송금통화 👻 | 송금금액 💌   | 수취은행 👻       | 수취계좌번호 💌 | 송금구분 💌   | 송금예정일자 👻 |
|----|----------|------------|--------|----------|--------------|----------|----------|----------|
| 1  |          | 2018-07-06 | USD    | 1,300.44 | YUANTA SECUE |          | 국내건별송금신청 |          |
|    | <        | 2010 01 00 | 000    | 2,000111 | 10/11/102001 |          | THEEBER  | >        |

미화지폐로 입금한 외화예금에서 7일 이내에 지폐입금분을 인출하여 송금하는 경우 해당지폐 인출 금액의 1.5%에 해당하는 현찰수수료가 발생합니 다.

#### OTP 비밀번호 입력

| OTP 비밀번호 | *★KEB 아나운행<br>123456<br>OTP화면에 표시된 6자리 숫자를 입력하여 주십시오.<br>예)123456                                                                                                    |
|----------|----------------------------------------------------------------------------------------------------|
|          | <ul> <li>이용일자에 관계없이 OTP번호 입력 오류가 연속하여 10회 누적될 경우 서비스가 제한됩니다.</li> <li>OTP 비밀번호는 모든 항목을 입력 하신 후 마지막으로 입력하시기 바랍니다.</li> <li>OTP는 정당한 전자금융거래시에만 사용하셔야 하며 비밀번호를 발생시킨 후 가급적 즉시 입력하시기 바랍니다.</li> </ul> |

| 3 | 송금실행             | 취소      |
|---|------------------|---------|
|   | Contract and and | 1.05011 |

- 1. 송금신청내역을 다시 확인합니다.
- 외화출금계좌에 미화 현찰이 있는 경우 현찰수수료가 발생할 수 있으므로 해당 내용을 확인한 후 동의함에 체크합니다.
- 3. OTP입력 후 송금실행버튼을 누르면 인증서 입력 창이 생성됩니다.

Step 7. 송금신청이 완료되었으며, 송금신청내역을 확인합니다.

## 국내건별송금신청

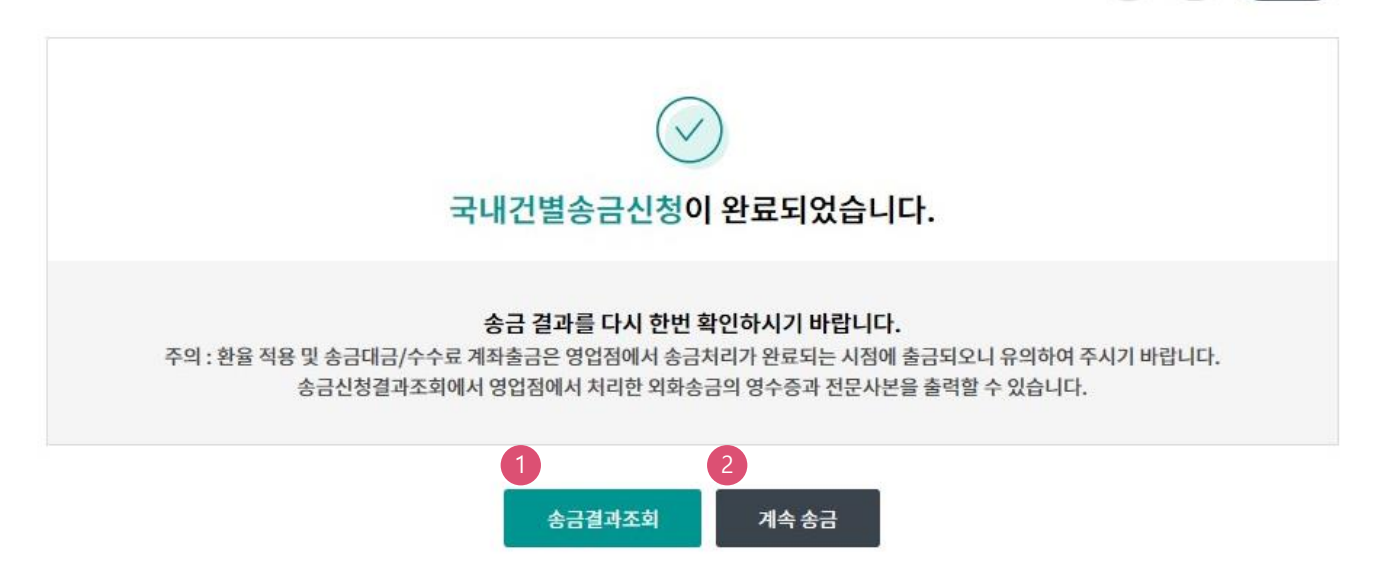

| 송금성 | 신청내역     |        |            |        |          | 항목순서변경           | 안내 엑셀다운  | 그리드인쇄 |
|-----|----------|--------|------------|--------|----------|------------------|----------|-------|
| No  | 거래일련번호 👻 | 처리결과 👻 | 작성일 💌      | 송금통화 💌 | 송금금액 💌   | 수취은행 🗸           | 수취계좌번호 👻 | 수취인   |
| 1   |          | 신청완료   | 2018-07-06 | USD    | 1,300.44 | YUANTA SECURITIE |          |       |
|     | <        |        |            |        |          |                  |          | >     |

#### 상세설명

1. 신청영업점으로 신청서가 정상적으로 접수되었는지 확인합니다.

2. 계속 신청서를 작성하는 경우 계속 송금버튼을 클릭합니다..

1

2

3. 완료

# THANK YOU